# Must-Read!

## **SOLISCADA Installation and License Activation Guide**

### 1. Software Installation Specifications

It is recommended to spend few minutes reviewing the PDFs under the **Startup Guide file** before installation. The specific path is within the installation package at: *Manual*\*ENU*\*Startup Guide* directory.

#### **Installation Precautions:**

- It is advisable to install on the Enterprise or Professional edition of the Windows operating system specified in the installation specifications.
- Before installation, ensure that your antivirus software and firewall are turned off; after installation, add the software to the antivirus whitelist (trusted zone).
- Run the installation program as an administrator before installation.
- Extract the installation package before running the setup; do not click on "Setup" directly within the compressed package.

## 2. Installing SOLISCADA

- During installation, please keep the default system drivers and do not uncheck any drivers.
- (2) Avoid using overly nested directory paths for the installation directory. It is recommended to use a single-level directory, such as C:\SOLICADA or D:\SOLISCADA. For detailed installation instructions, please refer to the user manual "SOLISCADA Software Installation".

## 3. Completion of Installation

After the software installation is complete, two icons- "SOLISCADA Project Manager" and "SOLISCADA Monitor Operation"- will be created on the desktop, and you will be prompted to restart your computer.

#### 4. License Activation (50,000 Tags Free)

When first installed, the software is unauthorized by default, and you can run the software without a license for up to 2 hours and configure up to 10 tags.

Please follow the steps below to get your license key for free (50,000 Tags):

a. Visit <u>www.soliscada.com/myAccount</u> and sign in to your account.

| Sign in   |                  |
|-----------|------------------|
| Email     |                  |
| Password  |                  |
|           | Forget password? |
|           |                  |
| 🖪 Sign in |                  |

b. Go to the **Get License Key** section, enter your **Serial Number** and other required information, then click **Activate**.

| My Account                       | I Get License Key                                                                                                    |
|----------------------------------|----------------------------------------------------------------------------------------------------|
| P= Account Settings ●            | Serial Number * 🔊                                                                                                    |
| o <sup>4</sup> Get License Key   | Purpose of using SOLISCADA •                                                                                                    |
| o <sup>∡</sup> My License Keys • | Choose v                                                                                                    |
| Submit a Support Ticket •        | Project Industry                                                                                                    |
| 宮 My Support Tickets •           | Activate                                                                                                    |
|                                  | * Upon successful activation, your license key appears in your Account Dashboard under "My License Keys", and you'll also receive an email with the key. |
| Logout                           |                                                                                                    |

- c. Your license key will be sent to your email. You can also view all your license key(s) in the **My License Keys** section.
- d. Go back to SOLISCADA software, and click Authorize in the Project Manager dashboard.

|            |                                                                                                    |                               | -                                                                                                    | o ×     |
|------------|----------------------------------------------------------------------------------------------------|-------------------------------|----------------------------------------------------------------------------------------------------|---------|
|            | Project Manager                                                                                          |                               |                                                                                                    | Style * |
|            |                                                                                                    | 1 [] []                       | icense Management X                                                                                                    |         |
| New        | Add Delete Packaging Restore Backup Default Project Network Got<br>exe Project Property Structure Settla | Authorize Configuration Monit | License Status: No Licensed                                                                                                    |         |
| Default    | Project Manager Project Name                                                                             | Settings System               | SN Code: V6998A76993942AA8F8181723A60658E                                                                                                    |         |
| Crean      | Demo                                                                                                    | C:\SCADA\SUPCON_PROJEC_Der    | Change Lineary                                                                                                    |         |
| 10         | Demo-Let the car move                                                                                    | C:\SCADA\SUPCON_PROJECT\Der   | uocan bxense                                                                                                    |         |
| ~          | Demo-SoliSCADA                                                                                           | C:\SCADA\SUPCON_PROJECT\Der   | License:                                                                                                    |         |
|            | Demo1                                                                                                    | CISCADA/SUPCON PROJECT/Den    |                                                                                                    |         |
|            | Demo2                                                                                                    | C:\SCADA\SUPCON_PROJECT\Der   | Please follow the steps below to get your free license:                                                                                        |         |
|            | Demo3                                                                                                    | C:\SCADA\SUPCON_PROJECT\Der   | 1. Visit www.soliscada.com/mvAccount and sign in to your account.                                                                              |         |
|            |                                                                                                    |                               | <ol> <li>Go to the Get License Key section, enter your SN code and other required information,<br/>then cick Activate.</li> </ol>              |         |
|            |                                                                                                    |                               | <ol> <li>Your license key will be sent to your email. You can also view all your license key(s) in the<br/>My License Keys section.</li> </ol> |         |
|            |                                                                                                    |                               | 4. Enter your license key in the field above and click Apply to complete the activation.                                                       |         |
|            |                                                                                                    |                               | SOLISCADA Nove Podure Meant And Contact                                                                                                    |         |
|            |                                                                                                    |                               |                                                                                                    |         |
|            |                                                                                                    |                               | My Account                                                                                                    |         |
|            |                                                                                                    |                               | I Get License Key                                                                                                    |         |
|            |                                                                                                    |                               | D Account Services . DestReter 6                                                                                                    |         |
|            |                                                                                                    |                               |                                                                                                    |         |
|            |                                                                                                    |                               | E Cet License Kny                                                                                                    |         |
|            |                                                                                                    |                               |                                                                                                    |         |
|            |                                                                                                    |                               | C My Lissense Regis .                                                                                                    |         |
|            |                                                                                                    |                               | 72 Strand & Revent Vision                                                                                                    |         |
|            |                                                                                                    |                               |                                                                                                    |         |
|            |                                                                                                    |                               | Wy Support Tabeta                                                                                                    |         |
|            |                                                                                                    |                               |                                                                                                    |         |
|            |                                                                                                    |                               |                                                                                                    |         |
|            |                                                                                                    |                               | Logari                                                                                                    |         |
|            |                                                                                                    |                               |                                                                                                    |         |
|            |                                                                                                    |                               |                                                                                                    |         |
|            |                                                                                                    |                               |                                                                                                    |         |
|            |                                                                                                    |                               | Explore more at our official website: www.soliscada.com                                                                                        |         |
|            |                                                                                                    |                               | Annly Cancel                                                                                                    |         |
|            |                                                                                                    |                               | - variati                                                                                                    |         |
|            |                                                                                                    | _                             |                                                                                                    |         |
|            |                                                                                                    |                               |                                                                                                    |         |
| Project Ma | naner                                                                                                    |                               |                                                                                                    |         |

e. Enter the license key and click **Apply** to complete the activation.

| License Status: Licensed(50000 Tags)<br>SN Code: V6865084EEB54865A8FEC374A1814CC0<br>Obtain License<br>License:<br>Please follow the steps below to get your free license:<br>1. Visit www.solscada.com/myAccount and sign in to your account.<br>2. Go to the Get License Key section, enter your SN code and other required information, then dick Activate.<br>3. Your license key will be sent to your email. You can also view all your license key(s) in the My License Keys section.<br>4. Enter your license key in the field above and click Apply to complete the activation.<br>SOLISCADA IN NOW INSTRUMENT OF Status INSTRUMENT OF Status INSTRUMENT OF STATUS INSTRUMENT OF STATUS INSTRUMENT OF STATUS INSTRUMENT OF STATUS INSTRUMENT OF STATUS INSTRU | ense Manage                                                                                                    | nent                                                                                                    |                                                            |            |  |  |
|----------------------------------------------------------------------------------------------------|----------------------------------------------------------------------------------------------------|----------------------------------------------------------------------------------------------------|------------------------------------------------------------|------------|--|--|
| SN Code: V68650B4EEB54865A8FEC374A1814CC0 Obtain License License: License: Please follow the steps below to get your free license: 1. Visit www.solscada.com/myAccount and sign in to your account. 2. Go to the Get License Key section, enter your SN code and other required information, then click Activate. 3. Your license key will be sent to your email. You can also view all your license key(s) in the My License Key section. 4. Enter your license key in the field above and click Apply to complete the activation. SOLISCADA to the Your Your Reader of Const Const                   | License Status                                                                                                    | Licensed(5                                                                                                    | 0000 Tags)                                                 |            |  |  |
| Obtain License         License:         Please follow the steps below to get your free license:         1. Visit www.solscada.com/myAccount and sign in to your account.         2. Go to the Get License Key section, enter your SN code and other required information, then cick Activate.         3. Your license key will be sent to your email. You can also view all your license key(s) in the My License Keys section.         4. Enter your license key in the field above and click Apply to complete the activation.         SOLISCADA       two mater work work or creat         My Account       I Get License Key         I closure tother       I Get License Key         I closure tother       I Get License Key         I closure tother       I Get License Key         I closure tother       I Get License Key         I closure tother       I Get License Key         I closure tother       I Get License Key         I closure key       I closure key         I closure key       I closure key         I closure key       I closure key         I closure key       I closure key         I closure key       I closure key         I closure key       I closure key         I closure key       I closure key         I closure key       I closure         I closure key       I                                                                                                    | SN Code:                                                                                                    | V68650B4EEB                                                                                                    | 54865A8FEC374A1814CC0                                      |            |  |  |
| License: Please follow the steps below to get your free license: 1. Visit www.solscada.com/myAccount and sign in to your account. 2. Go to the Get License Key section, enter your SN code and other required information, then dick Activate. 3. Your license key will be sent to your email. You can also view all your license key(s) in the My License Keys section. 4. Enter your license key in the field above and click Apply to complete the activation. SOLISCADA I NOW I NOW                                                                | Obtain Licens                                                                                                    |                                                                                                    |                                                            |            |  |  |
| Please follow the steps below to get your free license:  1. Visit www.solscada.com/myAccount and sign in to your account.  2. Go to the Get License Key section, enter your SN code and other required information, then click Activate.  3. Your license key will be sent to your email. You can also view all your license key(s) in the My License Keys section.  4. Enter your license key in the field above and click Apply to complete the activation.  SOLISCADA two reads required for the field above and click Apply to complete the activation.  Soliscada.com/myAccount i Get License Key  were have:  splore more at our official webste: www.solscada.com                                                                                                    | License Management License Status: Licensed(50000 Tags) SN Code: V68650B4EEB54865A8FEC374A1814CC0 Obtain License License: Please follow the steps below to get your free license: 1. Visit ywww.solkscada.com/mvAccount; and sign in to your account. 2. Go to the Get License Key section, enter your SN code and other required information, then click Activate. 3. Your license key will be sent to your email. You can also view all your license key(s) in the My License Key section. 4. Enter your license key in the field above and click Apply to complete the activation. SOLISCADA two Posities Bayon Avait Conter Conter Con |                                                                                                    |                                                            |            |  |  |
| <ul> <li>1. Visit www.solscada.com/myAccount and sign in to your account.</li> <li>2. Go to the Get License Key section, enter your SN code and other required information, then click Activate.</li> <li>3. Your license key will be sent to your email. You can also view all your license key(s) in the My License Key section.</li> <li>4. Enter your license key in the field above and click Apply to complete the activation.</li> <li>SOLISCADA the Next Heat activation of Coract (Coract (Coract (Coract)) (Coract))</li> <li>Wy Account (Coract) (Coract) (Coract) (Coract) (Coract) (Coract)</li> <li>Wy License Key (Coract) (Coract) (Corac</li></ul>         | Please follow                                                                                                    | the steps belo                                                                                                    | w to get your free license:                                |            |  |  |
| <ul> <li>2. Go to the Get License Key section, enter your SN code and other required information, then click Activate.</li> <li>3. Your license key will be sent to your email. You can also view all your license key(s) in the My License Keys section.</li> <li>4. Enter your license key in the field above and click Apply to complete the activation.</li> </ul> SOLISCADA the endst index in the field above and click Apply to complete the activation. Interview of the endst index index                             | 1. Visit                                                                                                    | www.soliscada                                                                                                    | com/myAccount and sign in to your account.                 |            |  |  |
| <ul> <li>3. Your license key will be sent to your email. You can also view all your license key(s) in the My License Keys section.</li> <li>4. Enter your license key in the field above and click Apply to complete the activation.</li> </ul> SOLISCADA to read the model of the field above and click Apply to complete the activation. SOLISCADA to read the field above and click Apply to complete the activation. SOLISCADA to read the field above and click Apply to complete the activation. SOLISCADA to read the field above and click Apply to complete the activation. Solest a Support Toker <ul> <li>By the field above and click Apply to complete the activation.</li> </ul> Subset a Support Toker. <ul> <li>By the field above and click Apply to complete the activation.</li> </ul> Subset a Support Toker. <ul> <li>By the field above and click Apply to complete the activation.</li> </ul> Subset a Support Toker. <ul> <li>By the field above and click Apply to complete the activation.</li> </ul> Subset a support Toker. <ul> <li>By the field above and click Apply to complete the activation.</li> </ul>                                                                                                    | 2. Go to<br>then clic                                                                                                    | the Get Licens<br>k Activate.                                                                                                    | e Key section, enter your SN code and other required in    | formation, |  |  |
| 4. Enter your license key in the field above and click Apply to complete the activation.                                                                                                    | 3. Your<br>My Licen                                                                                                    | <ol><li>Your license key will be sent to your email. You can also view all your license key(s) in the<br/>My License Keys section.</li></ol> |                                                            |            |  |  |
| SOLISCADA two total and the second total and the second total and total and total and total and the second total and total and total                   | 4. Enter                                                                                                    | your license ke                                                                                                    | y in the field above and click Apply to complete the activ | ation.     |  |  |
| SOLISCADA von von en en en en en en en en en en en en en                                                                                                    |                                                                                                    | 86                                                                                                    |                                                            |            |  |  |
| My Account       I Get License Key            • Account Settings         • I Get License Key         • Proceed using 50.0000.*         • Project Packate         • Project Packatee         • Project Packatee         • Project Packatee         • Project Packatee         • Project Packatee         • Project Pack                                                                                           | SOLISCA                                                                                                    | DA                                                                                                    | Home Product Industries Support About Contact              | O Download |  |  |
| My Account       I Get License Key         Processer Key       Interver %         My License Key       Interver %         My License Key       Interver %         My License Key       Interver %         My License Key       Interver %         My License Key       Interver %         My License Key       Interver %         My License Key       Interver %         My License Key       Interver %         My Geport Teket       Interver %         Lown       Interver %         Keybore more at our official website: www.solscada.com                                                                                                    |                                                                                                    |                                                                                                    |                                                            |            |  |  |
| Account Settings    Get Lionse Kay  But Lionse Kay     Pupple of using \$51,655,614*  Pupple of using \$51,655,614* <td>My Accou</td> <td>nt</td> <td>I Get License Key</td> <td></td>                                                                                                    | My Accou                                                                                                    | nt                                                                                                    | I Get License Key                                          |            |  |  |
| Account Satisfy     Account Satisfy     A                        |                                                                                                    |                                                                                                    |                                                            |            |  |  |
| E. Gat Leanse Kay       Pressue of using SOLEC/CA-         My Licenza Kaya       Prepose of using SOLEC/CA-         B. My Licenza Kaya       Prepose of using SOLEC/CA-         B. My Support Tickets       Prepose the using SOLEC/CA-         My Support Tickets       Mexico         Laguet       Leaner         Xplore more at our official website:       www.solscada.com                                                                                                    |                                                                                                    |                                                                                                    |                                                            |            |  |  |
| Image: Subject Techer       Image: Subject Techer                                                                                                    |                                                                                                    |                                                                                                    |                                                            |            |  |  |
| Image: Support Tickets     Project Packaty       Image: My Support Tickets     Image: Support Tickets       Image: Support Tickets     Image: Support Tickets   Xplore more at our official website: www.solscada.com                                                                                                    |                                                                                                    |                                                                                                    |                                                            |            |  |  |
| Biggent Tokets       Image: Support Tokets       Image: Support Tokets                                                                                                    |                                                                                                    |                                                                                                    |                                                            |            |  |  |
| xplore more at our official website: www.solscada.com                                                                                                    |                                                                                                    |                                                                                                    |                                                            |            |  |  |
| xplore more at our official website: www.solscada.com                                                                                                    |                                                                                                    |                                                                                                    |                                                            |            |  |  |
| xplore more at our official website: www.soliscada.com                                                                                                    |                                                                                                    |                                                                                                    |                                                            |            |  |  |
| xplore more at our official website: www.soliscada.com                                                                                                    |                                                                                                    |                                                                                                    |                                                            |            |  |  |
| xplore more at our official website: www.soliscada.com                                                                                                    |                                                                                                    | gaut                                                                                                    |                                                            |            |  |  |
| xplore more at our official website: <u>www.soliscada.com</u>                                                                                                    |                                                                                                    |                                                                                                    |                                                            |            |  |  |
| Apply Concol                                                                                                    | xplore more at                                                                                                    | our official we                                                                                                    | osite: <u>www.soliscada.com</u>                            |            |  |  |
|                                                                                                    |                                                                                                    |                                                                                                    | Apply                                                      |            |  |  |

**Important Notice:** If you install the SOLISCADA software on a new computer, you will need to activate a new license key to obtain 50,000 tags for free.

Explore more at our official website: <u>www.soliscada.com</u>.